## マカフィー セキュリティサービス「Mac 版」インストール方法

マカフィー セキュリティサービスのインストール方法についてご説明いたします。

※画面はイメージです。実際と異なる場合があります。

[注意事項]

ご提供のマカフィー製品は他のセキュリティソフト(マカフィー含む)と同時にパソコンヘインストールして利用できません。

製品をインストールする際に、他のセキュリティソフトやマカフィー製品がインストールされている場合、アンイ ンストールの案内が表示されますので、案内にしたがってアンインストールをお願いします。

アンインストール後にパソコンを再起動し、続けてインストールを実行し、インストール後に必ず製品の登録 を行ってください。

1.ソフトウエアのダウンロードやご利用状況の確認はマイ アカウントページで行います。

マイページにアクセスし、ログイン画面が表示されました ら、ユーザーID とパスワードをご入力し、ログインしてくださ い。

| 「○○光」マイページ                                                                                      |  |  |
|-------------------------------------------------------------------------------------------------|--|--|
| 07-7510<br>(248645)                                                                             |  |  |
| 1日本書を用す)<br>1日本書を用す)<br>1日ログイン(ロン・バスワード(は「お牛肉(内)(ゆのご金小))に記載しています。                               |  |  |
| <ul> <li>ログインDD: パメソードをおおれの方法に定さ<br/>ログイン。</li> </ul>                                           |  |  |
| <u><pre><pre><pre><pre><pre><pre><pre><pre></pre></pre></pre></pre></pre></pre></pre></pre></u> |  |  |

ログイン後、ご利用中オプションの一覧から「マカフィー・マル チデバイスセキュリティ 10 デバイス」をクリックし、マカフィーID の横に表示される「マイアカウントページへ」ボタンをクリックし ます。

| サービス名称                        | CHIMIKIR    |
|-------------------------------|-------------|
| マカフィー・マルチデバイスセキュリティ10デバイス(資料) | 利用中         |
| マカフィーID                       | マイアカウントページへ |
| 2010/272-5                    |             |

マイアカウントログイン画面が表示されたら、マイページに表示 されているマカフィーID、初期パスワードを入力し「ログイン」を クリックします。

|                              | 717002 |
|------------------------------|--------|
| マカフィーへのログイン                  |        |
| ようこそ。ここからログインして、操作を続行してください。 |        |
| メールアドレス:                     |        |
| 7(RD-R:                      |        |
| 一品牌#范                        |        |
| 094>                         |        |
| ・ パスワードを忘れた場合                |        |

2.マイアカウントページが表示されたら、右上のプルダウン で、[Mac]が選択されていることを確認し、[ダウンロード] をクリックしてください。

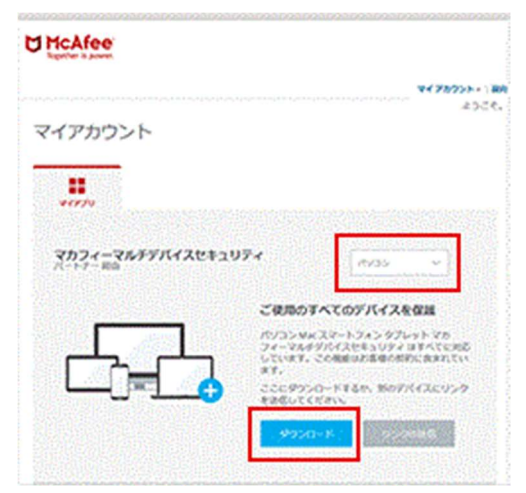

3.使用許諾条件をご確認のうえ、「マカフィー使用許諾 契約を確認して同意しました」のチェックボックスをクリック してください。

|                                                                  | 2478 |
|------------------------------------------------------------------|------|
| カフィーマルチデバイスセキュリティ – インターネットセ<br>ユリティMac版 のダウンロート                 |      |
| 1. 7574- <b>02028</b> 452424250                                  |      |
| ○ マカフィー使用許道知的も確認して同意しました。                                        |      |
| 2. このMad ビマルフィーマルチアバイスセキュンティ・インテーネットセキュリティ<br>Madill キアウンロードします。 |      |
| 3. マイアカラントに登場してマホフィービルチデバイスセキュリティをダウンロードし、別のデバイスを保護します。          |      |
|                                                                  |      |
|                                                                  |      |
|                                                                  |      |

4.「ダウンロード」ボタンをクリックしてください。

シリアル番号は、インストール時に必要となるので、画面 を開いたままにしてください。

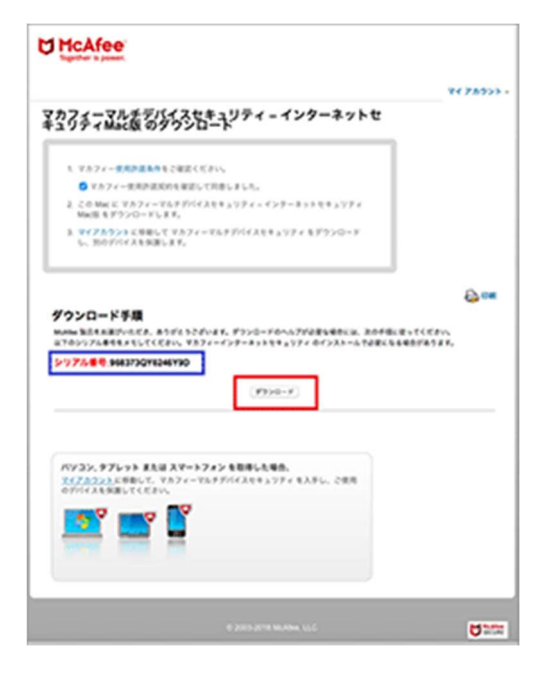

5.dmg ファイルのダウンロードが開始されます。ダウンロードが完了するまでしばらくお待ちください。

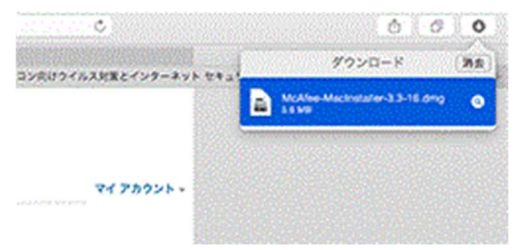

6.「McAfeeMacInstaller」がデスクトップ上、またはダウ ンロードフォルダへ保存されます。クリックしてセットアップを 実行します。

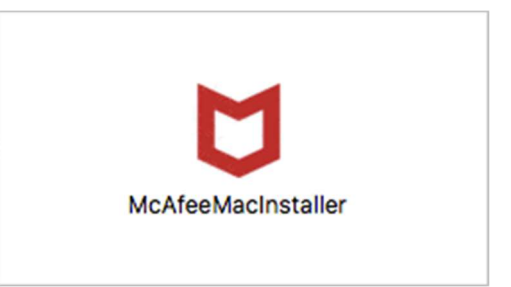

7.マカフィーマスターインストーラーが起動します。

| 272707070 <b>8</b> 9 | 2)                    | »>         |      |
|----------------------|-----------------------|------------|------|
| しばらくお待ちください          |                       |            |      |
|                      | N.C.                  |            |      |
| インストールするマカフィー        | ソフトウェアと芝類             | 1001171927 | を確認し |
|                      | TW.87.                |            |      |
|                      | TVET.                 |            |      |
|                      | <i>TNE</i> <b>4</b> . |            |      |
|                      | 7147.                 |            |      |

8.手順[4]で確認したシリアル番号を入力して[次へ]を クリックします。

| 00                           | マカフィー マスター インス                 | k-9-       |         |
|------------------------------|--------------------------------|------------|---------|
| McAfee                       | £.                             |            |         |
|                              | 2>                             | 3>         | 4       |
| セットアップしています                  |                                |            |         |
| シリアル費号を入力して                  | ceav.                          |            |         |
| 弊社からのメールに記載さ<br>トウェアをダウンロードし | れているシリアル勝号を入J<br>たページでも確認できます。 | ourcean co | 19U, 77 |
| シリアル番号                       |                                |            |         |
|                              |                                |            |         |
|                              |                                |            |         |
|                              |                                |            |         |
|                              |                                |            |         |
|                              |                                |            |         |
|                              |                                |            |         |
| ##>26                        |                                |            | (A.     |

9.ダウンロード・インストール作業が開始されます。

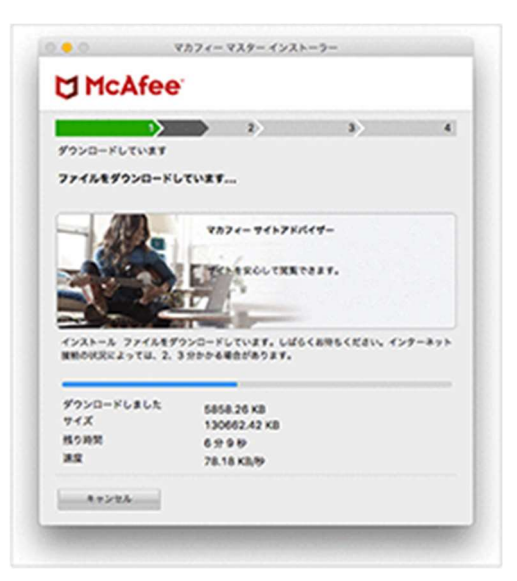

## 10.[完了]をクリックします。

| ac usual an CV | .,              |
|----------------|-----------------|
| 857827         |                 |
|                |                 |
|                |                 |
|                |                 |
|                | 8679 <i>6</i> 7 |

以上で製品のインストールは完了です。